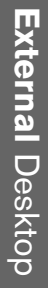

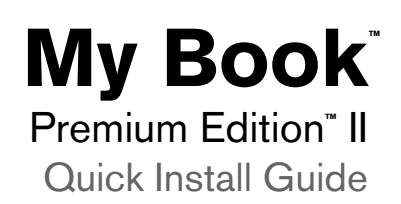

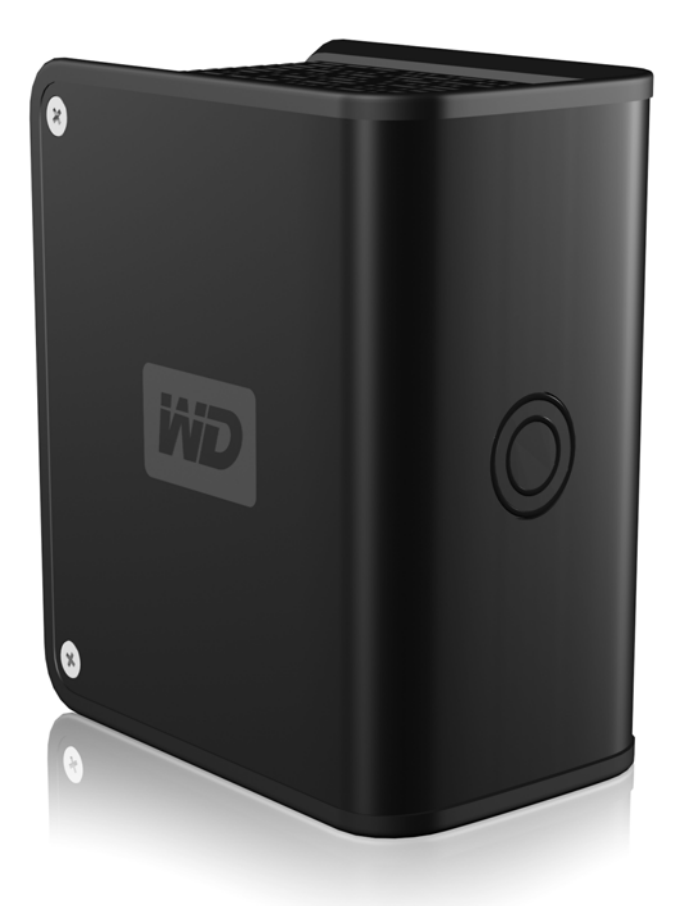

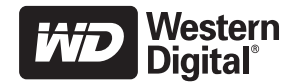

#### **Kit Contents**

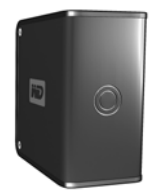

My Book Premium Edition II

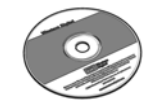

Installation and software CD

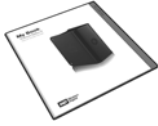

Quick Install Guide

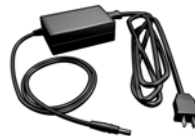

AC Power Adapter

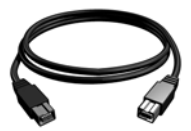

FireWire 800 Cable

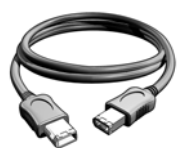

FireWire 400 Cable

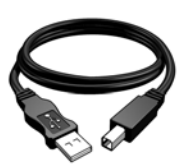

USB Cable

## **Before Getting Started**

## **Kit Contents**

- My Book<sup>™</sup> Premium Edition<sup>™</sup> II triple interface dual-drive storage system with RAID
- FireWire<sup>®</sup> 800 cable
- FireWire 400 cable
- USB 2.0 certified cable
- AC adapter with power cord
- Installation and software CD
- Quick Install Guide

### Compatibility

#### Windows<sup>®</sup>

- Available USB or FireWire port
- Windows 2000/XP

### Macintosh<sup>®</sup>

- Available USB or FireWire port
- Mac<sup>®</sup> OS X 10.3 or later

*Note:* Compatibility may vary depending on user's hardware configuration and operating system.

**Important:** For highest performance and reliability, it is recommended that you install the latest updates and service pack (SP). For Windows, go to the **Start** menu and select **Windows Update**. For Mac, go to the **Apple** menu and select **Software Update**.

# About Your Drive

My Book Premium Edition II is preformatted for Windows (NTFS) and is pre-configured for RAID 0 (Striped) mode for maximum capacity and accelerated performance. This product also supports RAID 1 (Mirrored) mode for data protection. For more information on this product including instructions on changing the RAID configuration or drive format, refer to the user manual included on the CD.

*Note:* For instructions on repartitioning and reformatting the drive to HFS+ (Journaled) prior to installation, see knowledge base answer ID 287 at *support.wdc.com*.

# **Installing the Drive**

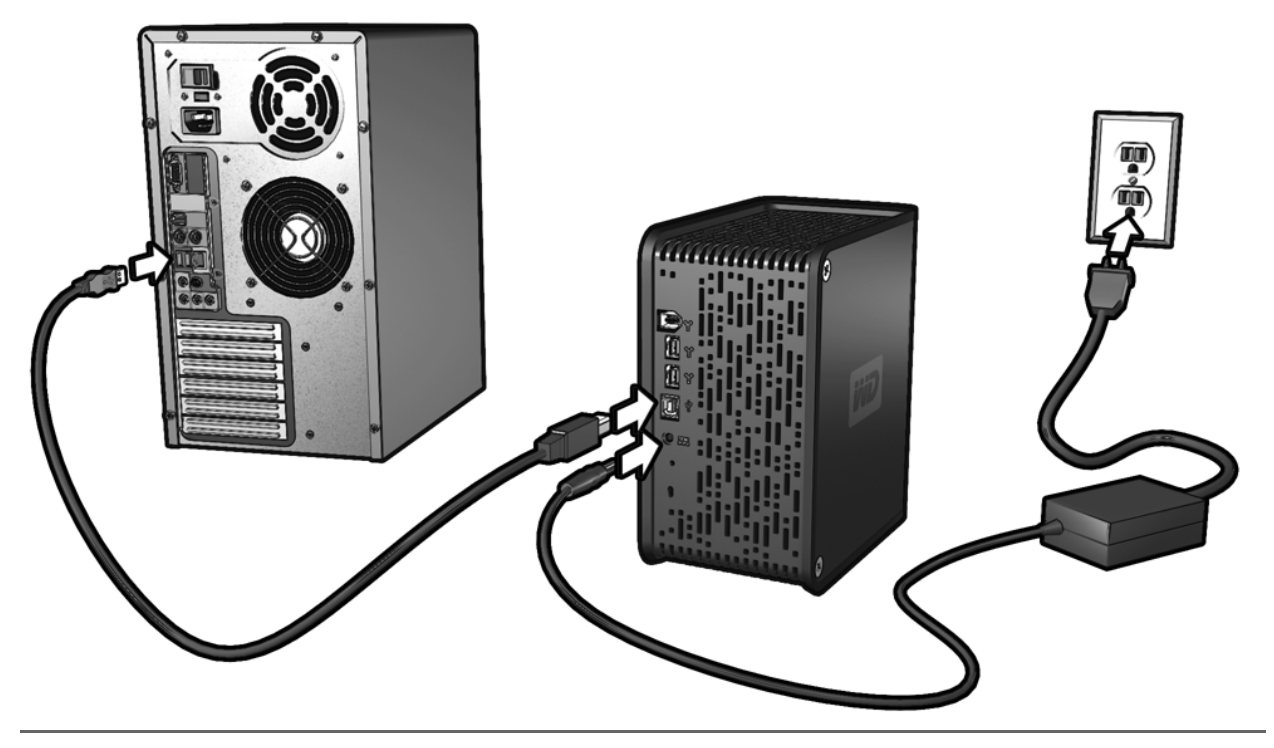

### Windows

Important: You must first install the drive utilities on the included CD before connecting the unit.

- 1. Turn on your computer.
- 2. Insert the software CD into the CD-ROM drive.
- 3. The CD autoruns and drive utilities are installed automatically. If a security alert is displayed during this installation, click **Accept** or **Continue**.

Note: If AutoPlay is disabled on your computer, you must run the CD manually.

- 4. A menu displays a list of options including software, documentation, and a registration link. Click **My Book RAID Manager** to install this utility.
- 5. When finished, click any other selection of your choice; otherwise, click Quit to close the menu.
- 6. Connect the unit's power cord and interface cable (USB, FireWire 800, or FireWire 400) as shown, after which the unit mounts to the system.

My Book is now ready for use. For further information including product features, utilities, RAID configuration, drive replacement, and troubleshooting, refer to the user manual provided on the CD.

## Macintosh

- 1. Turn on your computer.
- 2. Insert the software CD into the CD-ROM drive.
- 3. Double-click the CD-ROM drive icon, the My Book drive icon, then the Mac folder, which contains the software for this device.
- 4. Double-click My Book RAID Manager to install this program into the Applications folder.
- 5. WD Button Manager Software disk image contains the installer required to enable the capacity gauge and Safe Shutdown<sup>™</sup>. Double-click this icon to install the program into the Applications folder.
- 6. If you want to install the backup software now, double-click the WD Backup<sup>™</sup> icon in the Mac folder and follow the instructions as prompted.
- 7. Connect the unit's power cord and interface cable (USB, FireWire 800, or FireWire 400) as shown, after which the unit mounts to the system.

My Book is now ready for use. For further information on this product including drive features, utilities, RAID configuration, drive replacement, and troubleshooting, refer to the user manual provided on the CD.

# **Regulatory Compliance**

### FCC Class B Information

This device has been tested and found to comply with the limits of a Class B digital device, pursuant to Part 15 of the FCC Rules. These limits are designed to provide reasonable protection against harmful interference in a residential installation. This unit generates, uses, and can radiate radio frequency energy and, if not installed and used in accordance with the instructions, may cause harmful interference to radio or reception. However, there is no guarantee that interference will not occur in a particular installation. Any changes or modifications not expressly approved by WD could void the user's authority to operate this equipment.

The following booklet, prepared by the Federal Communications Commission, may be helpful: *How to Identify and Resolve Radio/TV Interference Problems*. This booklet is Stock No. 004-000-00345-4 available from the US Government Printing Office, Washington, DC 20402.

### **CSA Notice**

Cet appareil numérique de la classe B est conforme à la norme NMB-003 du Canada.

This Class B digital apparatus complies with Canadian ICES-003.

#### **Underwriters Laboratories Inc.**

Approved for US and Canada. CAN/CSA-C22.2 No. 60950-1, UL 60950-1. Information Technology Equipment - Safety - Part 1: General Requirements (File E101559).

### **CE Compliance For Europe**

Verified to comply with EN55022 for RF Emissions and EN50082-1 for Generic Immunity, as applicable.

## **Warranty Information**

### **Obtaining Service**

WD values your business and always attempts to provide you the very best of service. If this Product requires maintenance, either contact the dealer from whom you originally purchased the Product or visit our product support. Web site at *support.wdc.com* for information on how to obtain service or a Return Material Authorization (RMA). If it is determined that the Product may be defective, you will be given an RMA number and instructions for Product return. An unauthorized return (i.e., one for which an RMA number has not been issued) will be returned to you at your expense. Authorized returns must be shipped in an approved shipping container, prepaid and insured, to the address provided on your return paperwork. Your original box and packaging materials should be kept for storing or shipping your WD product. To conclusively establish the period of warranty, check the warranty expiration (serial number required) via *support.wdc.com*. WD shall have no liability for lost data regardless of the cause, recovery of lost data, or data contained in any Product placed in its possession.

#### **Limited Warranty**

WD warrants that the Product, in the course of its normal use, will be free from defects in material and workmanship for a period of one (1) year, unless otherwise required by law, and will conform to WD's specification therefor. This limited warranty period shall commence on the purchase date appearing on your purchase receipt. WD shall have no liability for any Product returned if WD determines that the Product was stolen from WD or that the asserted defect a) is not present, b) cannot reasonably be rectified because of damage occurring before WD receives the Product, or c) is attributable to misuse, improper installation, alteration (including removing or obliterating labels and opening or removing external enclosures, unless the product is on the list of limited user-serviceable products and the specific alteration is within the scope of the applicable instructions, as found at *support.wdc.com*), accident or mishandling while in the possession of someone other than WD. Subject to the limitations specified above, your sole and exclusive warranty shall be, during the period of warranty specified above and at WD's option, the repair or replacement of the Product. The foregoing warranty of WD shall extend to repaired or replaced Product, whichever is longer.

The foregoing limited warranty is WD's sole warranty and is applicable only to products sold as new. The remedies provided herein are in lieu of a) any and all other remedies and warranties, whether expressed, implied or statutory, including but not limited to, any implied warranty of merchantability or fitness for a particular purpose, and b) any and all obligations and liabilities of WD for damages including, but not limited to accidental, consequential, or special damages, or any financial loss, lost profits or expenses, or lost data arising out of or in connection with the purchase, use, or performance of the Product, even if WD has been advised of the possibility of such damages. In the United States, some states do not allow exclusion or limitations of incidental or consequential damages, so the limitations above may not apply to you. This warranty gives you specific legal rights, and you may also have other rights which vary from state to state.

### **Technical Support Services**

If you need additional information or help during installation or normal use of this product, visit our product support Web site at *support.wdc.com* and search our knowledge base.

support.wdc.com www.westerndigital.com

800.ASK.4WDC North America
949.672.7199 Spanish
+800.6008.6008 Asia Pacific
+31.20.4467651 Europe/Middle East/Africa

Western Digital 20511 Lake Forest Drive Lake Forest, California 92630 U.S.A.

2079-701078-101 Nov 2006

Western Digital, WD, and the WD logo are registered trademarks; and My Book, Premium Edition, WD Backup, and Safe Shutdown are trademarks of Western Digital Technologies, Inc. Other marks may be mentioned herein that belong to other companies. Specifications subject to change without notice.